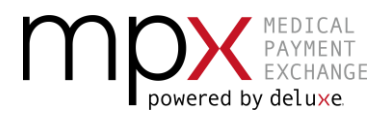

# **EXCITING NEWS!**

Deluxe is excited to announce the new **Medical Payment Exchange (MPX)** platform, powered by Deluxe and ECHO Health. This news means you receive great new options like printing a file copy of a check or rejecting a check all to streamline the payment process and allow you to enhance your medical payment procedures.

With more payers coming on board and overwhelming demand for our service by providers like yourself, Deluxe has partnered with ECHO Health, the leading provider of electronic healthcare payment solutions, to establish this new cloud-based digital payment process with a streamlined experience.

The new MPX platform will replace MedPay on November 9, 2020.

# WHAT'S THE SAME?

You will still enjoy the same great benefits you do today, such as flexible payment options and receiving the EOP with your payment. Plus, since you are enrolled in MedPay, you are automatically enrolled in MPX and can use your same login credentials.

# WHAT'S NEW?

So, you might be asking yourself what is new or different. The following is a list of changes you may see or experience:

- The new MPX logo is displayed on all site pages and some of the page content has been updated.
- When viewing a check, you now have the option of printing a file copy.
- We are moving away from using your National Provider Identifier (NPI) and Tax Identification Number (TIN) as lockbox identifiers. Instead, we are using the postal address which will be displayed in the upper left on the platform pages, replacing the TIN.
   NOTE: Pages displaying the TIN will show only the last four digits. The TIN will continue to be used for new sign-ups and validation to enroll in auto-deposit services.
- There is one lockbox per postal address; however, there can be multiple TINs per lockbox. If multiple TINs are associated with your postal address, you will only be able to view the TINs to which you have access.
- If needing to reject a check, you can now select the reason for the rejection, ensuring a speedy resolution.

# WHAT DO I NEED TO DO?

Since you are already enrolled in MPX to receive your payments, beginning November 9, 2020, simply go to <u>https://www.echecks.com/login/medpay</u> to access the login page. That's it!

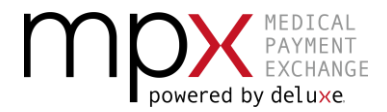

# **NEW PAGES OVERVIEW**

# Support and Resources

Support and Resource options are located at the bottom of each MPX page and contain the new <u>mpxsupport@mpx.com</u> email address and the Help Center & Articles link takes you to the new MPX help center.

| Support                              |                    | Resources              |                    |  |  |
|--------------------------------------|--------------------|------------------------|--------------------|--|--|
| mpxsupport@mpx.com                   |                    | MPX Home               | MEDICAL<br>PAYMENT |  |  |
| Live chat Online Now<br>888-471-3920 |                    | About MPX              | EXCHANGE           |  |  |
|                                      |                    | Help Center & Articles | powered by deluxe  |  |  |
|                                      |                    | Terms & Conditions     |                    |  |  |
| Monday - Friday                      | 8:00am - 7:00pm CT | Privacy Policy         |                    |  |  |
| Saturday                             | 8:00am - 4:30pm CT | Filvacy Folicy         |                    |  |  |
| Sunday                               | Closed             |                        |                    |  |  |

# Login

Upon login, you will notice the new MPX logo and branding.

| MEDICAL<br>PAYMENT<br>EXCHANGE<br>powered by deluxe |                                                                                                    |
|-----------------------------------------------------|----------------------------------------------------------------------------------------------------|
| Log in to your account                              | <ul> <li>Control Cash Flow</li> <li>Manage your fund balance with increased control over when bills are paid.</li> </ul>                                                                               |
| Email*                                              | <ul> <li>Add new Members to Your Accounts         Assign permissions to others, defining what functions they can perform (create checks, sign checks, process payments received, etc.)     </li> </ul> |
| Password * Forgot your password                     | <ul> <li>Use the FREE QuickBooks Add-On<br/>eCheck issuance happens within your normal workflow.</li> </ul>                                                                                            |
| Login Create an account                             | <ul> <li>Make Payments Anytime, from Anywhere<br/>Send from your desktop, laptop or from the Mobile Checkbook app on your mobile<br/>device.</li> </ul>                                                |
|                                                     | <ul> <li>Access Historical Records</li> <li>View payments sent and received in one centralized online system.</li> </ul>                                                                               |
| Financial Ir                                        | stitutions looking to verify a check?                                                                                                    |

#### **Left Navigation Pane**

The left navigation pane displays your postal address under the lockbox name, instead of your TIN.

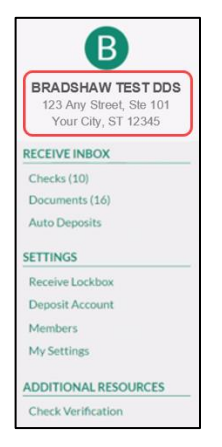

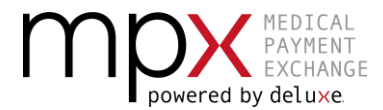

## Dashboard

The dashboard has a new refreshed look. Your lockbox is located in the 'Receive Checks' menu at the top and in the 'Receive Checks – Lockbox Account' section in the body of the page.

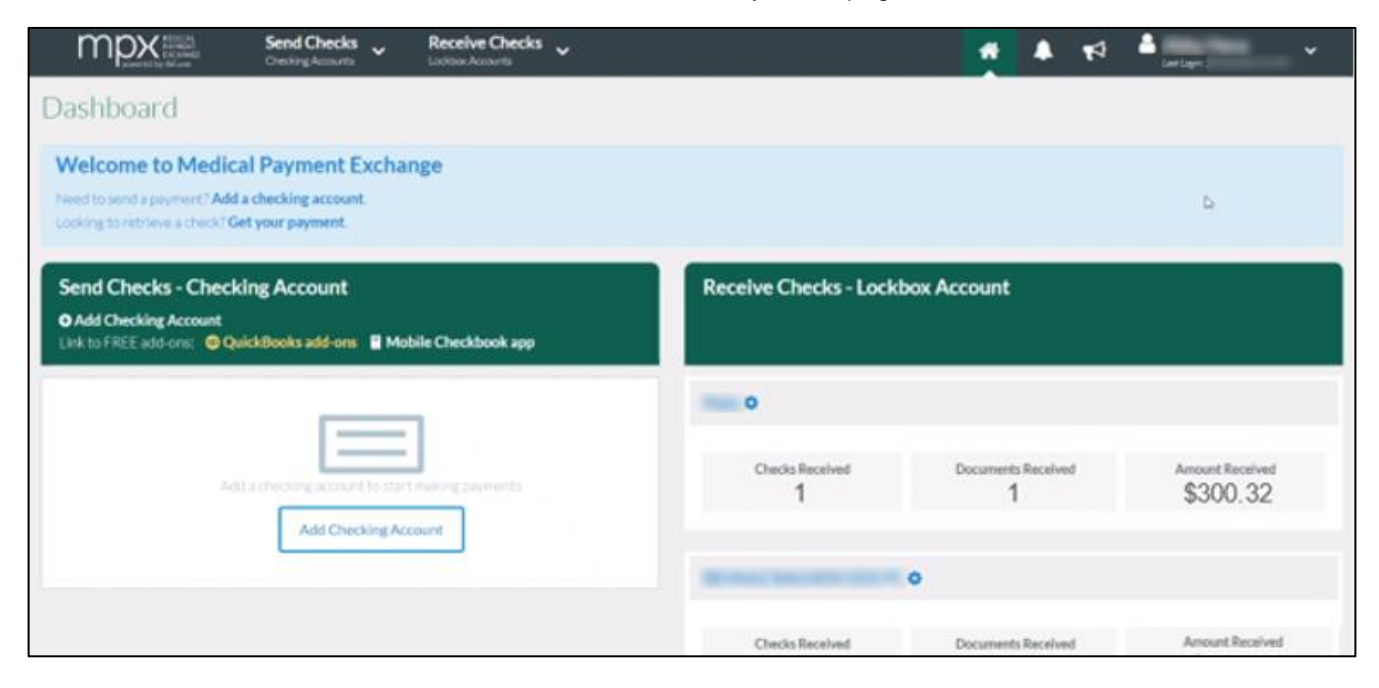

#### **Receive Lockbox Settings**

The last four-digits of the Tax ID Number(s) associated with the lockbox appears at the bottom, replacing the full Tax ID Number and NPI number.

| Receive Lockb                                                 | ox Settings           |                         |               |  |  |
|---------------------------------------------------------------|-----------------------|-------------------------|---------------|--|--|
| Receive Lockbox Name*                                         |                       |                         |               |  |  |
|                                                               |                       |                         |               |  |  |
| Account Administrators-me                                     | mbers permissioned to | modify lockbox settings |               |  |  |
| Deposit Services                                              |                       |                         |               |  |  |
| Auto Deposit 😧                                                | Manage Accounts       | Virtual Card 😡          | <b>(</b> ) ON |  |  |
| Save Cancel                                                   |                       |                         |               |  |  |
| Tax ID Number(s) associated with this Lockbox (last 4 digits) |                       |                         |               |  |  |
| ***                                                           |                       |                         |               |  |  |

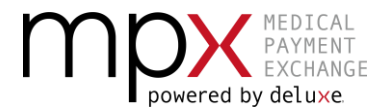

## **Review Check**

When reviewing a check, there is a new 'File Copy' button and if needing to reject a check, you can now select the reason.

| \$300.32           |                          |                         |            |
|--------------------|--------------------------|-------------------------|------------|
| ROM:               |                          |                         | 000001420  |
|                    |                          |                         | 10/13/2020 |
| IN BEHALF OF:      | ON BEHALF OF             | DATE _                  | 10/10/2020 |
| °O:                | ORDER OF:                | \$                      | 300.32     |
|                    | Three hundred and 32/100 |                         | DOLLARS    |
| DATE:<br>0/13/2020 | Bank                     | Transaction ID: 9482520 |            |
| IEMO:              | MEMO                     | -94                     |            |
|                    | #999991                  | ·                       |            |

#### **Reject Check**

| Reject check                                                                                         |  | Reject check                                                                                         |  |
|----------------------------------------------------------------------------------------------------|--|----------------------------------------------------------------------------------------------------|--|
| If you reject this check, you will no longer be able to Print or eDeposit (if available) this check. |  | If you reject this check, you will no longer be able to Print or eDeposit (if available) this check. |  |
| This is not my check                                                                                 |  | This is not my check                                                                                 |  |
|                                                                                                    |  | This is not my check                                                                                 |  |
|                                                                                                    |  | The check is for the wrong amount                                                                    |  |
|                                                                                                    |  | I have already been paid this amount                                                                 |  |
|                                                                                                    |  | The name is spelled incorrectly on the check                                                         |  |
| Paiact Cancel                                                                                        |  | The check does not match the Explanation of Payment                                                  |  |
| <u>Callee</u>                                                                                        |  | Other                                                                                                |  |

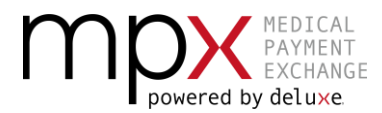

# **MPX MIGRATION GUIDE**

FOR HEALTH CARE PROVIDERS

#### Print File Copy

| ON BEHALF OF                                                                                                    | This is a Hancomins of<br>THE OPDER of line do<br>request of K. all Deli<br>custome Response to the | Ored: The FAY TO<br>signates the Payee.<br>are COLOR<br>7:37-6564.<br>\$ 300 d | 999991420<br>Date 10/13/2020<br>Void after 90 days<br>. 32<br>Dollars |
|----------------------------------------------------------------------------------------------------|----------------------------------------------------------------------------------------------------|--------------------------------------------------------------------------------|-----------------------------------------------------------------------|
| Memo<br>FILE COP\""9999934 20"<br>Account numb                                                                                                    | • •:<br>ers are concealed for you                                                                   | r security                                                                     | LE COPY                                                               |
| Check Details<br>Theck issued: 10/13/2020<br>Theck number: 999991420<br>From:<br>On behalf of:<br>Amount: \$300.32<br>Payable to:<br>Delivery email: None<br>Documents: Yes - 1 file available online | Note                                                                                                | 25                                                                             |                                                                       |
| Activity                                                                                                    |                                                                                                    |                                                                                |                                                                       |
| Activity                                                                                                    |                                                                                                    | TIME                                                                           | DATE                                                                  |
| Activity<br>ACTIVITY TYPE<br>Issued check 999991420                                                                                                    |                                                                                                    | TIME<br>11:29 AM EDT                                                           | DATE<br>10/13/2020                                                    |

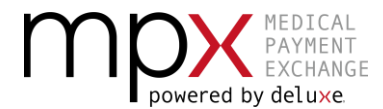

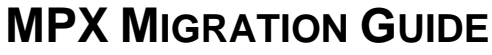

FOR HEALTH CARE PROVIDERS

### Enroll in Auto-Deposit

When enrolling a lockbox in auto deposit services, the TIN is now required.

| Enroll In Auto Deposit For                                                    | Lockbox                                                                                                    |  |  |
|-------------------------------------------------------------------------------|----------------------------------------------------------------------------------------------------|--|--|
| Contact Information                                                           | ABOUT AUTO DEPOSIT                                                                                                    |  |  |
|                                                                               | Have your funds automatically deposited into your bank account for a<br>1.99% fee. You will receive notification upon deposit, making<br>reconciliation simpler than ever. Enrollment is required and can take 1-3<br>days.  |  |  |
| Tax ID Validation<br>Enter Tax ID Number (TIN) associated with this business. | Benefits include:     Easier and faster reconciliation process     No need to make trins to the bank                                                                                                    |  |  |
| Tax Identification Number (TIN) * 🕑                                           | Data maintained in account for future reference                                                                                                    |  |  |
|                                                                               | IMPORTANT                                                                                                    |  |  |
| Validate TIN                                                                  | Any checks you receive before your Auto ACH enrollment is complete<br>will NOT be deposited via this service. You must still take action on<br>these checks by printing them out or using an alternative deposit<br>service. |  |  |

#### Manage Auto Deposit Accounts

If already enrolled in auto-deposit, the last four digits of your TIN is shown by your lockbox nickname when clicking 'Deposit Account' in the left navigation pane.

| Manage A    | uto Deposit /  | Accounts 💽 ON          |      |           |          |                    |
|-------------|----------------|------------------------|------|-----------|----------|--------------------|
| Selected    | Nickname       | Tax ID (Last 4 Digits) | Bank | Account # | Status   | Creator            |
| ~           |                |                        | Bank | ****      | Enrolled | Created 10/20/2020 |
| ≓ Switch De | posit Accounts | ****                   | Bank | ****      | Enrolled | Created 10/16/2020 |